|                                              | GROUP          | NUMBER                               |
|----------------------------------------------|----------------|--------------------------------------|
| <b>HYUNDAI</b><br>Technical Service Bulletin | BRAKES         | 17-BR-002-1                          |
|                                              | DATE           | MODEL(S)                             |
|                                              | NOVEMBER, 2017 | Santa Fe Sport (AN)<br>Santa Fe (NC) |
|                                              |                | ANITA EE 3 31                        |

This TSB supersedes 17-BR-002 to update the applicable vehicles production dates.

**Description:** This bulletin describes the procedure to update the Traction Control System (TCS) logic on some 2017-2018MY Santa Fe Sport (AN) 2.0T and Santa Fe (NC) 3.3L vehicles. This update helps reduce unnecessary TCS engagement during low speed / dry road acceleration.

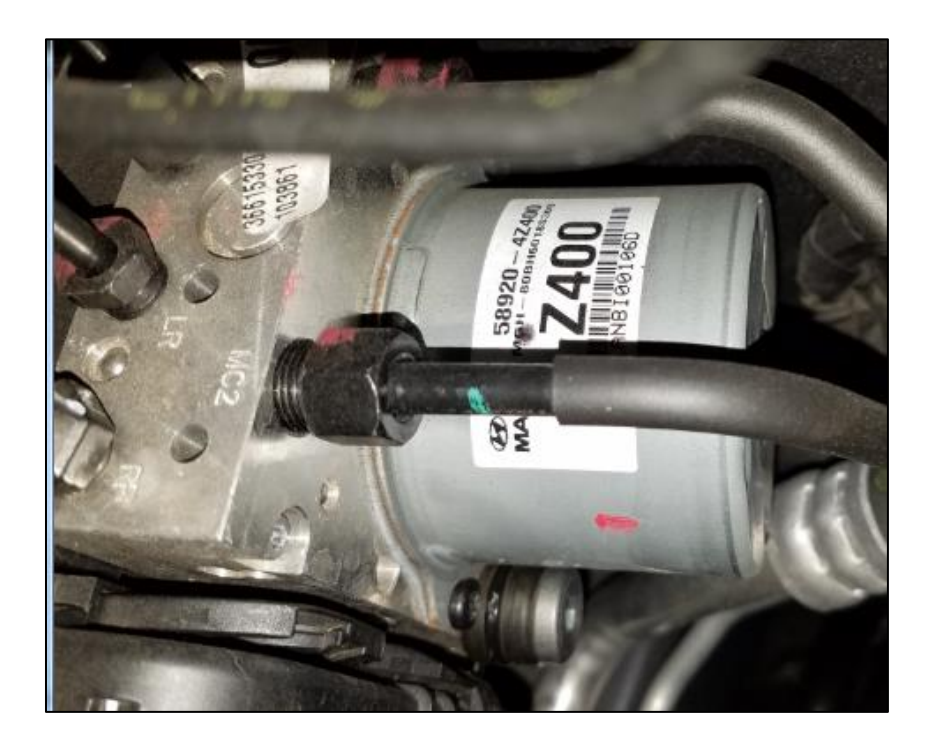

### Applicable Vehicles:

- 2017~2018MY Santa Fe Sport (AN) vehicles equipped with 2.0T engine.
  - HMMA-built (AN) vehicles: 17MY SOP to September 1, 2017.
    - KMMG-built (AN) vehicles: 17MY SOP to September 5, 2017.
- 2017~2018MY Santa Fe (NC) vehicles produced from 17MY SOP to June 5, 2017.

### GDS Information:

| EVENT#                           | DESCRIPTION                                      |
|----------------------------------|--------------------------------------------------|
| 444 (or later compatible event)* | DMA 2.0T-GDI TCS Control Logic Improvement (ESC) |
| 445 (or later compatible event)* | NC 3.3GDI TCS Control Logic Improvement (ESC)    |

(\* The latest event that appears in the ESC Auto Mode event list for the particular vehicle)

#### Warranty Information:

| MODEL                                           | OP CODE  | OPERATION  | OP TIME  | CAUSAL<br>PART | NATURE<br>CODE | CAUSE<br>CODE |
|-------------------------------------------------|----------|------------|----------|----------------|----------------|---------------|
| Santa Fe Sport (AN) –<br><i>Without SCC/AEB</i> |          | ESC Update | 0.2 M/L  | 58920-4Z300    | 14.4           | 770           |
| Santa Fe Sport (AN) –<br>With SCC/AEB           | 59000E01 |            |          | 58920-4Z400    |                |               |
| Santa Fe (NC) –<br><i>Without SCC/AEB</i>       | 36900001 | ESC Opuale | 0.3 10/1 | 58920-B8AC0    | 114            | 223           |
| Santa Fe (NC) –<br><i>With SCC/AEB</i>          |          |            |          | 58920-B8BC0    |                |               |

#### **ROM ID Information Table:**

| MODEL                           | ENGINE                   | ESC D/No                                                                         | ROM ID                                                                           |                   |
|---------------------------------|--------------------------|----------------------------------------------------------------------------------|----------------------------------------------------------------------------------|-------------------|
| WODEL                           | ENGINE                   | ESC F/NO                                                                         | OLD                                                                              | NEW               |
| Conto Fo                        |                          | 58920-4Z300<br>(Non SCC/AEB)                                                     | S36GAD1C11-2-5426<br>S36GAF1D12-2-5A18<br>S36GAF1E12-2-6C27                      | S36GAG1E12-2-7320 |
| Santa Fe<br>Sport (AN) 2.0T-GDI | 58920-4Z400<br>(SCC/AEB) | S36KAD1C11-2-5429<br>S36KAE1C11-2-5512<br>S36KAG1D12-2-5A19<br>S36KAG1E12-2-6C28 | S36KAH1E12-2-7321                                                                |                   |
| Santa Fe                        |                          | 58920-B8AC0<br>(Non SCC/AEB)                                                     | S46GAD1B10-2-5721<br>S46GAE1B10-2-5A08<br>S46GAF1B10-2-5A18<br>S46GAF1C10-2-6C29 | S46GAG1C10-2-7322 |
| (NC) 3.3GDI                     | 58920-B8BC0<br>(SCC/AEB) | S46KAD1B10-2-5725<br>S46KAE1B10-2-5A12<br>S46KAF1B10-2-5A19<br>S46KAF1C10-2-7102 | S46KAG1C10-2-7323                                                                |                   |

#### **Service Procedure:**

# NOTICE

This Service Procedure is performed using GDS-mobile. For update information and general precautions, please refer to TSB #15-GI-001.

Manual mode should only be performed when the Auto update fails.

If the auto update fails, turn the ignition OFF for 10 seconds, then back ON again to reset the control unit before performing the manual update.

### Auto Update Mode:

1. Connect a GDS (or G-Scan) tool to the vehicle.

From the home screen, select **ECU Upgrade**.

2. Select Auto Mode.

| sis<br>ECU Upgrade<br>ECU Upgrade<br>Actuation<br>Test<br>Record<br>Data<br>Bervice Info.<br>Prese<br>Service Info.<br>Prese<br>Prese<br>P |
|----------------------------------------------------------------------------------------------------|
| Actuation<br>Test<br>Actuation<br>Test<br>Flight<br>Recorded<br>Data<br>OBD-II<br>OBD-II<br>OBD-II                                                                                                    |
| OBD-II<br>OBD-II<br>Service Info. e-Repor                                                                                                    |
| Service Info. e-Report                                                                                                    |
| DI                                                                                                    |
| anual Mode                                                                                                    |
| Event List                                                                                                    |
| ignition key to the OFF positio<br>beginning ECU upgrade.<br>rforming a manual/error mod<br>rforming an ECU upgrade.<br>ed in the related TSB is used.<br>placed BEFORE performing th                                                                                                    |
|                                                                                                    |

3. Select **ABS/ESC** system, and then click **ID Check**.

The current and target ROM IDs will be shown.

Verify the ROM IDs according to the ROM ID Information Table on page 2.

Verify the applicable event number and description is shown under **Event Group.** 

Click **Upgrade** to proceed with the update.

1 5-3 ECU Upgrade • SANTAFE SPORT(DMA) > 2017 > G 2.0 T-GD System ROM ID Currently in Vehicle \$36KAG1D12-2-5A19 ID Check Latest Update S36KAH1E12-2-7321 Event Group 444.DMA 2.0T-GDI TCS CONTROL LOGIC IMPROVEMENT(ESC) . Previous Upgrade Information 2. Ensure that the battery is fully charged BEFORE beginning ECU 3. Confirm the target vehicle/system BEFORE performing a manual/error mode ECU upgrade. 4. Review the applicable TSB/procedure before performing an ECU upgrade. 5. Make certain that the proper connector mentioned in the related TSB is used. 6. Ensure that any applicable components are replaced BEFORE performing the ECU upgrade. 7. Confirm the new ROM ID after performing an ECU upgrade. 8. Do not disconnect the communication with vehicle during upgrading the ECU!! Do not touch any system buttons while performing this function. CAUTION P

SANTAFE SPOR .. /2017/G 2.0 T-G.

4. Read the caution message, then click **OK** to continue.

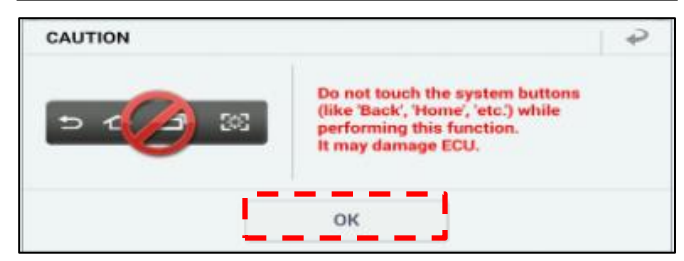

5. Once **ECU Upgrading... (2/2)** is completed, turn the ignition OFF for 10 seconds, then back on again.

Click **OK** to continue.

6. Click **OK** after update is completed.

|                                                                                  | ECULIParadian (2/2)                                                                                                    |
|----------------------------------------------------------------------------------|----------------------------------------------------------------------------------------------------|
| then ba                                                                          | Turn IG off for 10 seconds and<br>teck on. Click the OK button to continue.                                                                  |
| ID ID                                                                            |                                                                                                    |
| Currently in Vehicle                                                             | \$36KAG1D12-2-5A19                                                                                                    |
| Latest Update                                                                    | \$36KAH1E12-2-7321                                                                                                    |
|                                                                                  | r                                                                                                    |
| 444.DMA 2.0T-GDI TO                                                              | OK                                                                                                    |
| 444.DMA 2.0T-GDI TO                                                              | OK<br>CS CONTROL LOGIC IMPROVEMENT(ESC)                                                                                                    |
| 444.DMA 2.0T-GDI TO                                                              | OK<br>CS CONTROL LOGIC IMPROVEMENT(ESC)                                                                                                    |
| 444.DMA 2.0T-GDI TO<br>The ECI                                                   | OK<br>CS CONTROL LOGIC IMPROVEMENT(ESC)<br>USS<br>Succeed<br>U Upgrade has successfully completed.                                           |
| 444.DMA 2.0T-GDI TO<br>The ECI<br>ROM ID<br>Currently in Vehicle                 | OK<br>CS CONTROL LOGICI IMPROVEMENT(ESC)<br>TOOL<br>Succeed<br>U Upgrade has successfully completed.                                         |
| 444.DMA 2.0T-GDI TO<br>The EC<br>ROM ID<br>Currently in Vehicle<br>Latest Update | OK<br>CS CONTROL LOGIC IMPROVEMENT(ESC)<br>UN<br>Succeed<br>U Upgrade has successfully completed.<br>S366KAH1E12-2-7321<br>S36KAH1E12-2-7321 |

7. When prompted, click **Yes** to run fault code search.

Select all systems to check for DTCs.

Erase any DTCs found.

Start the engine and confirm proper operation of the vehicle.

| Notice |                |             |                |  |
|--------|----------------|-------------|----------------|--|
|        | Do you want to | run Fault ( | ode Searching? |  |
|        | Yes            |             | No             |  |

Manual Update Mode:

# NOTICE

Manual mode should only be performed when the Auto update fails.

If the auto update fails, turn the ignition OFF for 10 seconds, then back ON again to reset the control unit before performing the manual update.

1. Connect a GDS (or G-Scan) tool to the vehicle.

From the home screen, select **ECU Upgrade**.

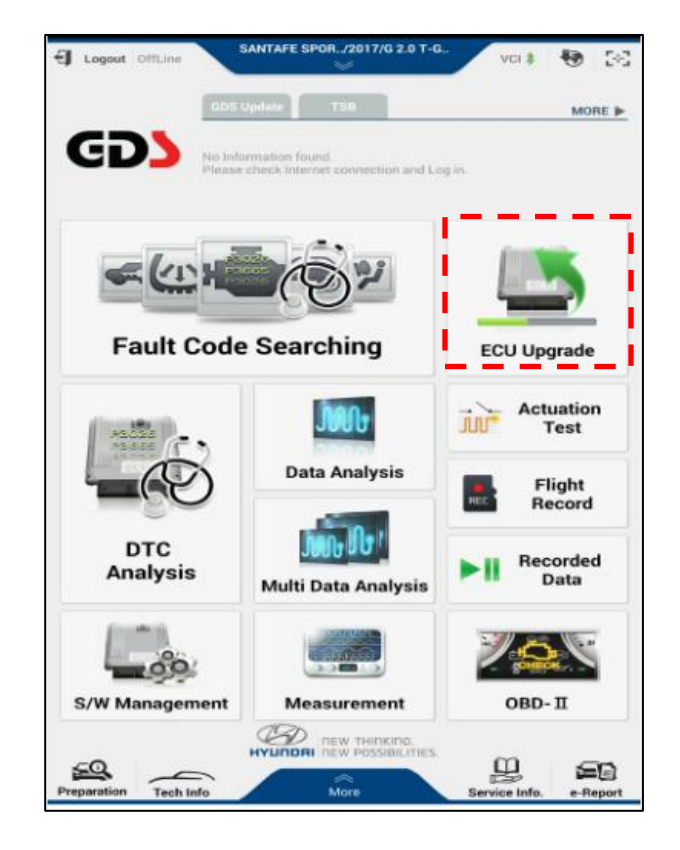

#### 2. Select Manual Mode.

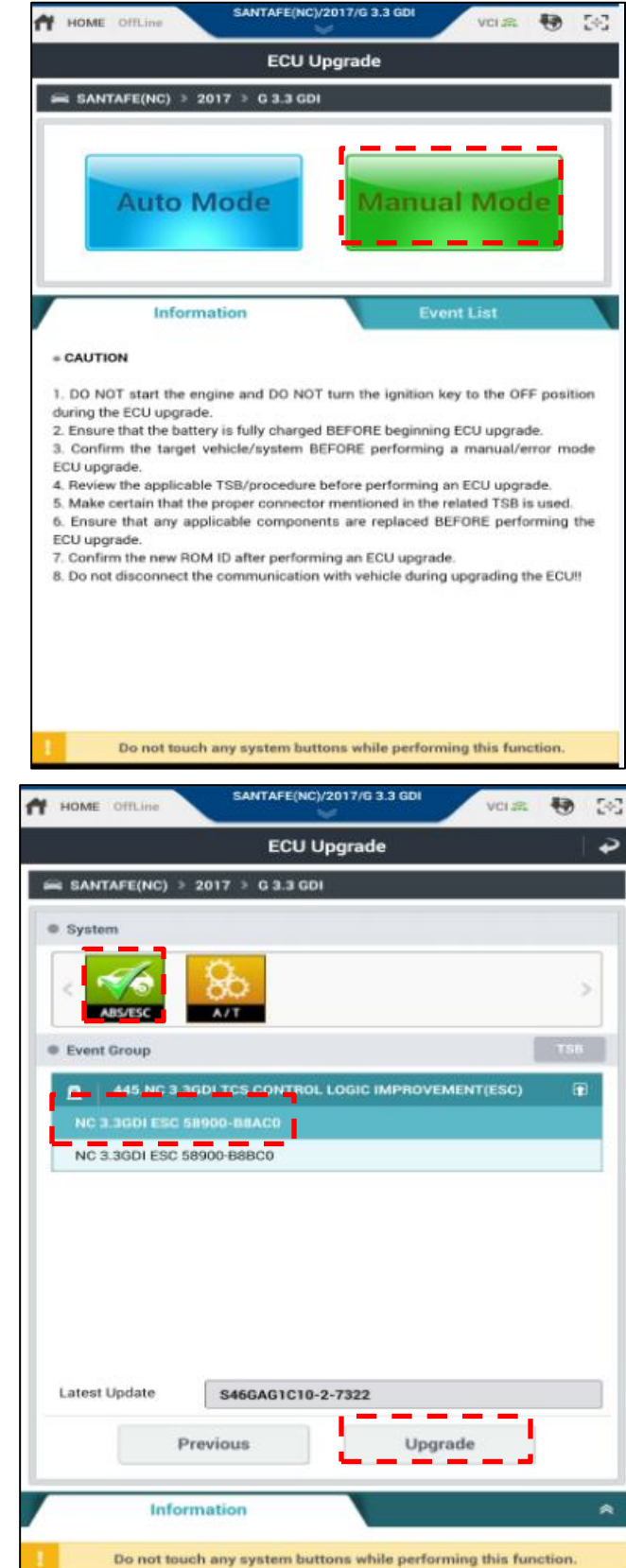

3. Select ABS/ESC system.

Select the applicable part number (with SCC/AEB or without SCC/AEB) according to the Warranty Information Table.

Click **Upgrade** to proceed with the update.

3a. One way to verify which part number is correct for a specific vehicle is to check the part number visually on the ESC module.

The ESC module is located at the rear of the engine compartment, on the passenger side.

Once located, inspect the part label to see the part number.

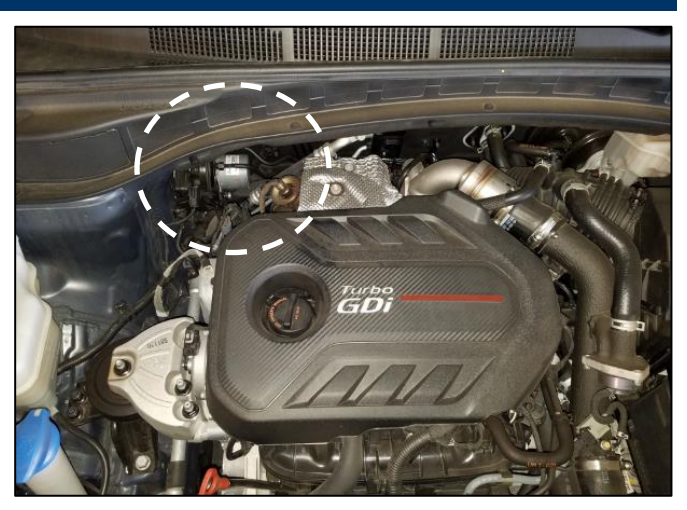

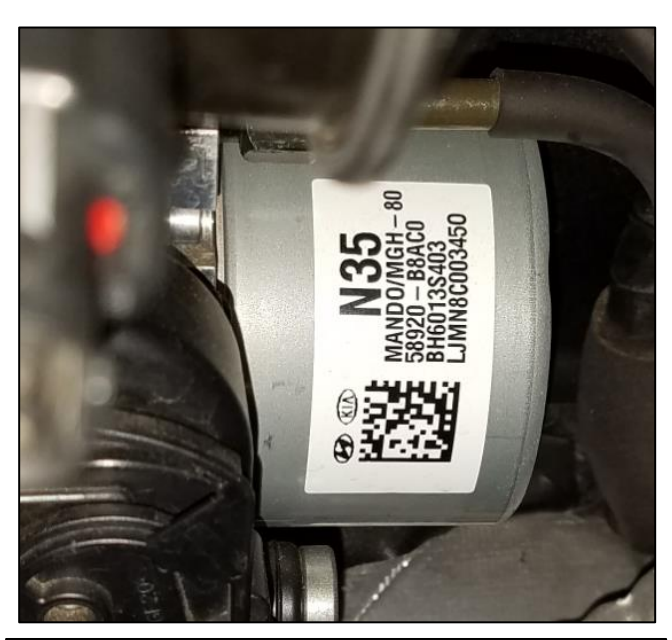

4. Input the correct password when prompted, according to the tables below, then click **OK**.

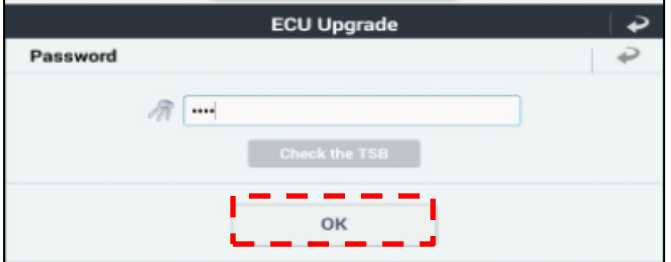

### #444 Santa Fe Sport (AN)

| MENU                         | PASSWORD |
|------------------------------|----------|
| DMA 2.0T-GDI ESC 58920-4Z300 | 4300     |
| DMA 2.0T-GDI ESC 58920-4Z400 | 4400     |

#### #445 Santa Fe (NC)

| MENU                      | PASSWORD |
|---------------------------|----------|
| NC 3.3GDI ESC 58920-B8AC0 | 0800     |
| NC 3.3GDI ESC 58920-B8BC0 | 0081     |

5. Once **ECU Upgrading... (2/2)** is completed, turn the ignition OFF for 10 seconds, then back on again.

Click **OK** to continue.

6. Click **OK** after update is completed.

|                      | 100%<br>ECU Upgrading(2/2)                                                 |
|----------------------|----------------------------------------------------------------------------|
| then ba              | Turn IG off for 10 seconds and<br>ick on. Click the OK button to continue. |
| ROM ID               |                                                                            |
| Currently in Vehicle |                                                                            |
| Latest Update        | S46GAG1C10-2-7322                                                          |
|                      |                                                                            |

| 445.NC 3.3GDI TCS C  | DNTROL LOGIC IMPROVEMENT(ESC)         |
|----------------------|---------------------------------------|
|                      |                                       |
|                      | Successed                             |
|                      | Succeed                               |
| The ECU              | J Upgrade has successfully completed. |
| @ROM ID              |                                       |
| Currently in Vehicle | \$46GAG1C10-2-7322                    |
| Latest Update        | S46GAG1C10-2-7322                     |
|                      | ок                                    |

7. When prompted, click **Yes** to run fault code search.

Select all systems to check for DTCs.

Erase any DTCs found.

Start the engine and confirm proper operation of the vehicle.

| Notice                                   |     |    |  |  |
|------------------------------------------|-----|----|--|--|
| Do you want to run Fault Code Searching? |     |    |  |  |
|                                          | Yes | No |  |  |